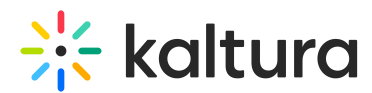

# Create a custom metadata schema for CTAs (Calls to Action) in player

Last Modified on 03/09/2025 12:05 pm IST

#### Chis article is designated for administrators.

## About

Custom metadata allows you to create dynamic Call to Action (CTA) messages in your videos based on an entry's metadata. This is particularly useful when managing large content libraries where CTAs need to vary depending on the video, ensuring that each CTA is relevant to the specific media entry. By mapping metadata fields to CTA components, you can automate updates, eliminating the need for manual adjustments per video.

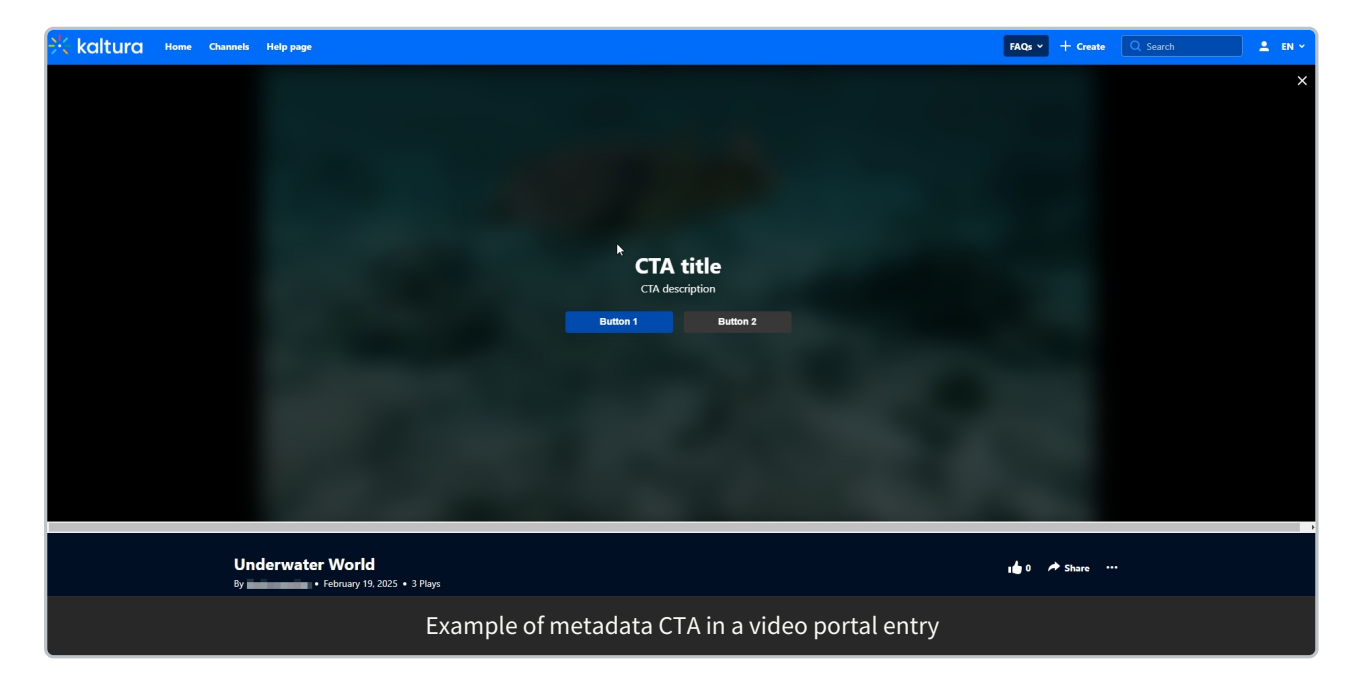

## Step 1: Create a custom metadata schema

### Access the Custom Data page

- 1. Log into your KMC.
- 2. Click the **Settings** gear icon at the right of the navigation menu.

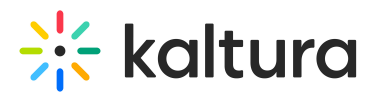

| ₩ | CONTE | ΝТ     | STUDIO             | ANALYTICS  | SERV   | ICES DASHBOARD | + (       | Create                       |            |         |             | ∯ <          | ? LS ~ |
|---|-------|--------|--------------------|------------|--------|----------------|-----------|------------------------------|------------|---------|-------------|--------------|--------|
|   |       | ENTRIE | S DOCUMEN          | ITS MODERA | FION R | OOMS PLAYLISTS | SYNDICATI | ON CATEGORIES                | UPLOAD     | CONTROL | BULK UPLOAD | DROP FOLDERS | ;      |
|   |       |        |                    |            |        |                |           |                              |            |         |             |              |        |
|   |       | 375    | Entries            |            | Q S    | earch Entries  | •         | P <sub>B</sub> Filter Catego | ries 🗸 🛛 🏹 | Refine  | ✓ Expe      | ort 🖓        |        |
|   |       |        | Thumbnail          | Name       |        | ID             | Туре      | Created On 🗸                 | Duration   | Plays   | Status      |              |        |
|   |       |        | C kabura (sur hala | Lookingi   | nto th | 1_8cg9f7ke     | e<br>B    | 18/02/2024 18:03             | N/A        | 0       | Ready       |              |        |

The Account page displays.

3. Click the **Custom Data** tab.

| * | CONTENT | STUDIO   | ANALYTICS    | SERVIC    | ES DASHB | OARD        | - Create    |         |                     | C        | ٨      | 2 | ? | LS v |
|---|---------|----------|--------------|-----------|----------|-------------|-------------|---------|---------------------|----------|--------|---|---|------|
|   | ACCOU   | NT INTEG | RATION ACCES | S CONTROL | REACH    | TRANSCODING | CUSTOM DATA | MY USER | ACCOUNT INFORMATION | AUTHENTI | CATION |   |   |      |

The Custom Data page displays.

| CONTENT STUDIO ANALYTICS SERVICES DASHB | BOARD + Create          |                        |                     |                             |                                      | <b>)</b> × | 0 | LS |
|-----------------------------------------|-------------------------|------------------------|---------------------|-----------------------------|--------------------------------------|------------|---|----|
| ACCOUNT INTEGRATION ACCESS              | CONTROL REACH TRANSCODI | NG CUSTOM DATA MY USER | ACCOUNT INFORMATION | AUTHENTICATION AUTOMATION N | IANAGER                              |            |   |    |
| Add Custom Schema 14 Custom             | Schemas                 |                        |                     |                             |                                      |            |   |    |
| Custom Schema Title                     | ID                      | System Name            | Description         | Apply to                    | Fields Included                      |            |   |    |
| ABC Events Registration form            | 24074182                |                        |                     | User Entry                  | First Name, Last Name, State, C      |            |   |    |
| D Main Schema                           | 22891792                |                        |                     | Entries                     | Additional information, Date, E      |            |   |    |
| Related entries                         | 22551292                |                        |                     | Entries                     | Related entries, Entry ID            |            |   |    |
| Auto-tagging                            | 22455692                |                        |                     | Entries                     | auto-tags                            |            |   |    |
| powtoon                                 | 22312552                | powtoon                |                     | Entries                     | PowtoonId                            |            |   |    |
| Channel filters                         | 22055252                |                        |                     | Categories                  | About us, Date, This is a text field |            |   |    |

### Create a custom metadata schema

1. Click Add Custom Schema.

| * • | ONTENT STUDIO ANALYTICS SERVIC     | CES DASHBOARD | + Create    | ]             |                   | C) (\$           | § 2 | (?) LS v |
|-----|------------------------------------|---------------|-------------|---------------|-------------------|------------------|-----|----------|
|     | ACCOUNT INTEGRATION ACCESS CONTROL | REACH TRANSC  |             | ATA MY USER A | CCOUNT INFORMATIC | ON AUTHENTICATIC | л   |          |
|     | /                                  |               |             |               |                   |                  |     |          |
|     | Add Custom Schema 11 Custom Sch    | emas          |             |               |                   |                  |     |          |
|     | Custom Schema Title                | ID            | System Name | Description   | Apply to          | Fields Included  |     |          |
|     | powtoon                            | 22312552      | powtoon     |               | Entries           | PowtoonId        |     |          |
|     | Categories filters                 | 22055252      |             |               | Categories        | About us         |     |          |

#### The Add Custom Schema window displays.

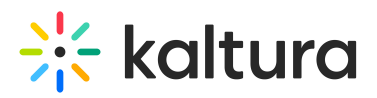

| Add Custom Schema   |                                                            | Cancel           | Save |
|---------------------|------------------------------------------------------------|------------------|------|
| Custom Schema Title | *                                                          |                  |      |
| Description         |                                                            |                  |      |
| System Name         |                                                            |                  |      |
| Apply to            | Entries Categories User Entry                              |                  |      |
| + Add Custom Field  |                                                            |                  |      |
| Field Label         | Field Type System Name Short Description Description Max V | alues Searchable |      |

| NO INCOULO | No | Results |  |
|------------|----|---------|--|
|------------|----|---------|--|

- 2. Complete the following fields:
- Custom Schema Title Add a title (for example, Metadata CTA)
- **Description** optional Enter a relevant description.
- **System name** optional This field is required if you are uploading content using bulk XML files or if you need access to the schema via the API.
- Apply to Select Entries.

| Add Custom Schema   |                                    | Cancel Save |
|---------------------|------------------------------------|-------------|
| Custom Schema Title | * Metadata CTA                     |             |
| Description         | Metadata schema for Call to Action |             |
| System Name         |                                    |             |
| Apply to            | Entries Categories User Entry      |             |
| + Add Custom Field  |                                    |             |

3. Click + Add Custom Field.

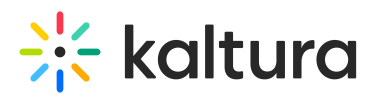

| Add Custom Schema   |                                                      | Cancel Save           |
|---------------------|------------------------------------------------------|-----------------------|
| Custom Schema Title | * Metadata CTA                                       |                       |
| Description         | Metadata schema for Call to Action                   |                       |
| System Name         |                                                      |                       |
| Apply to            | Entries Categories User Entry                        |                       |
| + Add Custom Field  |                                                      |                       |
| Field Label         | Field Type System Name Short Description Description | Max Values Searchable |

#### The Add Custom Field window displays.

| Field Type        | Text               | $\checkmark$ |
|-------------------|--------------------|--------------|
| Max No. of Values | • Single Unlimited |              |
| Field Label       | *                  |              |
| Short Description |                    |              |
| Description       |                    |              |
|                   |                    |              |
| Searchable        | Yes                |              |
| Required          | No                 |              |
| Hidden            | No                 |              |
|                   |                    |              |
|                   |                    |              |
|                   |                    |              |
|                   | Cancel Add         |              |

#### Add Custom Field

4. Complete the fields.

### i

You will need to create fields that correspond to each CTA element: title, description, button and URL. See **Metadata-based CTA** in Player -settings tab.

- Field Type Select Text.
- Max No. of Values Choose Single (default).
- Field Label Type a name for the first metadata field, for example, ctaTitle.
- Short description optional

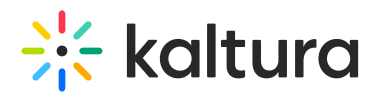

- **Description** optional
- **Searchable** You might want to make sure the searchable button is enabled, this will allow the metadata to be findable in the search results.
- **Required** This makes the field mandatory. The user must fill it out to submit the form.
- **Hidden** This hides the field from the registration form. Use this option for fields you're unsure about, allowing you to show or hide them as needed without replacing the form.
- 5. Click **Add** to save the custom field.

| Field Type        | Text             | , |
|-------------------|------------------|---|
| Max No. of Values | Single Unlimited |   |
| Field Label       | * CtaTitle       |   |
| Short Description |                  |   |
| Description       |                  |   |
| Searchable        | Yes              |   |
|                   |                  |   |
|                   |                  |   |
|                   |                  |   |
|                   | Cancel Add       |   |

## Add Custom Field

- 6. Repeat steps 3 5 above for the CTA elements you wish the player to display:
  - Title
  - Description
  - Primary button label

Copyright © 2024 Kaltura Inc. All Rights Reserved. Designated trademarks and brands are the property of their respective owners. Use of this document constitutes acceptance of the Kaltura Terms of Use and Privacy Policy.

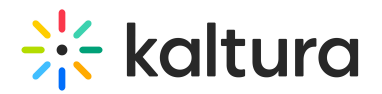

- Primary button URL
- Secondary button label
- Secondary button URL

7. Click **Save at the top right** to finalize the schema.

Use the following image as a guideline, but feel free to choose different names that fit your needs:

| Add Custom Schema   |            |                                           |           | Cancel Save  |
|---------------------|------------|-------------------------------------------|-----------|--------------|
| Custom Schema Title | * Meta     | idata CTA                                 |           |              |
| Description         | Meta       | idata schema for Call to Action           |           |              |
| Apply to            | <b>O</b> E | Intries Categories User Entry             |           |              |
| + Add Custom Field  |            |                                           |           |              |
| Field Label         | Field Type | System Name Short Description Description | Max Value | s Searchable |
| a CtaTitle          | Text       | CtaTitle                                  | 1         | Yes          |
| a CtaDescription    | Text       | CtaDescription                            | 1         | Yes          |
| a Button1Label      | Text       | Button1Label                              | 1         | Yes          |
| a Button1URL        | Text       | Button1URL                                | 1         | Yes          |
| a Button2Label      | Text       | Button2Label                              | 1         | Yes          |
| a Button2URL        | Text       | Button2URL                                | 1         | Yes          |
|                     |            | Example configuration                     |           |              |

Your new metadata schema displays under the Custom Data tab.

| CONTENT STUDIO ANALYTICS + Create |                         |                         |                                |          | íi (                            | 9 🗅 ( | <u>ې د</u> | 2 |
|-----------------------------------|-------------------------|-------------------------|--------------------------------|----------|---------------------------------|-------|------------|---|
| ACCOUNT INTEGRATION ACCESS CO     | INTROL TRANSCODING CUST | OM DATA MY USER ACCOUNT | TINFORMATION                   |          |                                 |       |            |   |
| Add Custom Schema 7 Custom Sch    | emas                    |                         |                                |          |                                 |       |            |   |
| Custom Schema Title               | ID                      | System Name             | Description                    | Apply to | Fields Included                 |       |            |   |
| Metadata CTA                      | 680512                  |                         | Metadata schema for Call to Ac | Entries  | CtaTitle, CtaDescription, Butto |       |            |   |

Save the **metadata profile ID** - you'll need it when setting up the player.

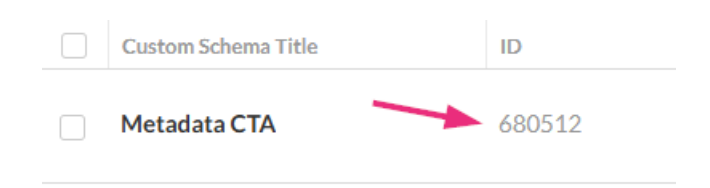

Copyright © 2024 Kaltura Inc. All Rights Reserved. Designated trademarks and brands are the property of their respective owners. Use of this document constitutes acceptance of the Kaltura Terms of Use and Privacy Policy.

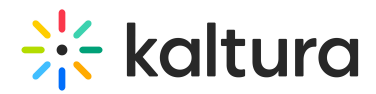

## Step 2: Complete the custom metadata fields for the entry

 Access the entry details page by clicking the Content tab in the navigation menu.

| CONTENT STUDIO ANALYTICS + Create    |        |             |                                |          |                                 |  |
|--------------------------------------|--------|-------------|--------------------------------|----------|---------------------------------|--|
| ACCOUNT INTEGRATION ACCESS COM       |        |             |                                |          |                                 |  |
| - Add Custom Schema 7 Custom Schemas |        |             |                                |          |                                 |  |
| Custom Schema Title                  | ID     | System Name | Description                    | Apply to | Fields Included                 |  |
| 📄 Metadata CTA                       | 680512 |             | Metadata schema for Call to Ac | Entries  | CtaTitle, CtaDescription, Butto |  |

The **Entries** page displays by default.

2. Click on the desired entry's title or thumbnail.

| CONTENT STUDIO ANALYTICS + Create                                    |                     |      |                  |            |          | îi0                        |            | 8 X | 0 | L ~ |
|----------------------------------------------------------------------|---------------------|------|------------------|------------|----------|----------------------------|------------|-----|---|-----|
| ENTRIES DOCUMENTS MODERATION ROOMS PLAYLISTS SYNDICATION CATEGORIES  |                     |      |                  |            | UPLOAD   | CONTROL BL                 | ILK UPLOAD |     |   |     |
| 38 Entries                                                           | Q. Search Entries   | 0    | E Filter Catego  | ries 🗸 🗍 🏹 | 7 Refine | <ul> <li>Export</li> </ul> | Ð          |     |   |     |
| Thumbnail Name                                                       | ID                  | Type | Created On 🗸     | Duration   | Plays    | Status                     |            |     |   |     |
| Kaltura_Capture_recordingMarch_4th_2025, 5,14.52 pm_(HD_1080WEB_(H26 | 4_4000)) 0_2rpz7x7d | 0    | 03/06/2025 14:42 | 00:25      | 0        | Ready                      |            |     |   |     |
| Kaltura Capture recording - March 4th 2025, 5:14:52 pm               | 0_ukm663p           |      | 03/04/2025 17:16 | 00:25      | 0        | Ready                      |            |     |   |     |
| Underwater Features in Marine Biology - Quiz                         | 0_einkswlr          | 0    | 02/19/2025 13:14 | 00:58      | 16       | Ready                      |            |     |   |     |
| Underwater World                                                     | 0_8hj6ycbn          | 0    | 02/19/2025 13:10 | 00:58      | 3        | Ready                      |            |     |   |     |

The **Metadata** tab displays by default.

| CONTENT STUDIO ANALYTICS + Create                                   |                                                                                                    |                                       |  |  |  |  |  |
|---------------------------------------------------------------------|----------------------------------------------------------------------------------------------------|---------------------------------------|--|--|--|--|--|
| ENTRIES DOCUMENTS MODERATION ROOMS PLAYLISTS SYNDICATION CATEGORIES |                                                                                                    |                                       |  |  |  |  |  |
| < Underwater World                                                  | <ul> <li>Underwater World</li> </ul>                                                                                                    |                                       |  |  |  |  |  |
| ID: 0_8hj6ycbn   🕕   Creation Date: 02/19/2025                      | ID: 0_8hj6ycbn   🔲   Creation Date: 02/19/2025   Last Update: 03/06/2025   Owner: louise.szmoisz@kaltura.com   Duration: 00:58   Moderation: Auto Approved |                                       |  |  |  |  |  |
|                                                                     | Metadata                                                                                                    |                                       |  |  |  |  |  |
|                                                                     | Name                                                                                                    | Underwater World                      |  |  |  |  |  |
|                                                                     | Description                                                                                                    | Test                                  |  |  |  |  |  |
| 🕫 Share & Embed 🛛 🗂 Editor                                          |                                                                                                    |                                       |  |  |  |  |  |
| Metadata                                                            | Tags                                                                                                    | whale X sea X                         |  |  |  |  |  |
| Thumbnails                                                          | Categories                                                                                                    |                                       |  |  |  |  |  |
| Access Control                                                      |                                                                                                    | Browse Categories                     |  |  |  |  |  |
| Scheduling                                                          | Reference ID                                                                                                    |                                       |  |  |  |  |  |
| Flavors                                                             |                                                                                                    |                                       |  |  |  |  |  |
| Distribution                                                        | Metadata CTA                                                                                                    |                                       |  |  |  |  |  |
| Captions                                                            | button1URI                                                                                                    | Files // will be also as fully 20 and |  |  |  |  |  |
| Related Files                                                       | Satonizante                                                                                                    | nttps://en.wikipedia.org/wiki/Ocean   |  |  |  |  |  |
| Clips                                                               |                                                                                                    |                                       |  |  |  |  |  |
| Users                                                               | button2URL                                                                                                    | https://en.wikipedia.org/wiki/Ocean   |  |  |  |  |  |

- 3. Scroll down to the **Metadata CTA** section.
- 4. Complete the fields:

Copyright © 2024 Kaltura Inc. All Rights Reserved. Designated trademarks and brands are the property of their respective owners. Use of this document constitutes acceptance of the Kaltura Terms of Use and Privacy Policy.

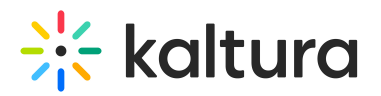

- Title Enter the CTA's title
- Description Enter the description to display under the CTA title
- Primary button URL- Add the desired URL
- Secondary button URL- Add the second URL
- Primary button label Enter the text for the button's label
- Secondary button label Enter the text for the second button's label

The field names in the image below are just examples. Yours will match your metadata schema.

| $\leftarrow$ | Inderwater | World           |
|--------------|------------|-----------------|
| <b>`</b>     | Onderwater | <b>VV</b> OI IU |

| Underwater World |                |                                     | View Analytics |
|------------------|----------------|-------------------------------------|----------------|
| Metadata         | Reference ID   |                                     |                |
| Thumbnails       | Metadata CTA   |                                     |                |
| Access Control   |                |                                     |                |
| Scheduling       | CtaTitle       | CTA title                           |                |
| Flavors          |                |                                     |                |
| Distribution     | CtaDescription | CTA description                     |                |
| Captions         |                |                                     |                |
| Related Files    | Button1Label   | Rutton 1                            |                |
| Clips            |                | Dutton 1                            |                |
| Users            |                |                                     |                |
| Advertisements   | Button1URL     | https://en.wikipedia.org/wiki/Whale |                |
| Quizzes          |                |                                     |                |
|                  | Button2Label   | Button 2                            |                |
|                  |                |                                     |                |
|                  | Button2URL     | https://en.wikinedia.org/wiki/Whale |                |
|                  |                | incps//enampedia.org/mile/mare      |                |
|                  |                |                                     |                |
|                  |                |                                     |                |

Copyright © 2024 Kaltura Inc. All Rights Reserved. Designated trademarks and brands are the property of their respective owners. Use of this document constitutes acceptance of the Kaltura Terms of Use and Privacy Policy.